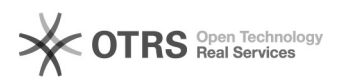

## **FAQ-artikel afdrukken**

| Categorie: | AV problemen VIVES-lokalen | Stemmen:        | 0                       |
|------------|----------------------------|-----------------|-------------------------|
| Status:    | publiek                    | Resultaat:      | 0.00 %                  |
| Taal:      | nl                         | Laatste update: | di 22 feb 2022 12:38:47 |

## Informatie (openbaar)

Dit lokaal heeft 2 projectoren. De reden is om een presentatie te kunnen geven en tezelfdertijd ook (land)kaarten te projecteren. Dit kan voorlopig enkel via de vaste PC

Er liggen 2 afstandsbedieningen. Afhankelijk van het merk van de projector moet je de overeenkomstige afstandsbediening gebruiken. Ik werk via mijn laptop Ik heb geen beeld op de monitor en/of de projector: - Schakel de linkse monitor in (verst van venster)? - Schakel de Panasonic projector (dichtst bij venster) in met de ofstandfordioning

afstandsbediening

- Verbind je laptop met de VGA-kabel of met de VGA-kabel en tussenstukje VGA USB-C

- Zorg dat op de switchbox de lichtjes op rood staan (wijzig via de knoppen)

- Zorg dat je beeld van je laptop doorgestuurd wordt naar de projector. Doe dit door te kiezen voor dupliceren via "windows + P" (op klavier)

- Ik heb geen geluid:
- Neem de vrijliggende blauwe geluidskabel en sluit aan op je laptop
  Zet de versterker aan
  Gebruik de knop 'Input selector' om de input op 'CD' te zetten. Het rode lichtje moet branden bij de optie 'CD'
  Het lichtje bij 'Tape B monitor' moet uit staan
  Regel het volume met de volumeknop

Ik werk via de vaste PC Ik heb geen beeld op de monitor en/of de projector: - schakel de gewenste projector in met de afstandsbediening (eventueel allebei als je 2 verschillende beelden wenst) - zet de computer en beide schermen aan, meld je aan op het netwerk

- zet de indicatorlichtjes van de switchbox op GROEN

Als je kiest voor dupliceren via "windows + P" (op klavier), dan heb je op beide monitoren en beide schermen hetzelfde beeld.
Als je kiest voor uitbreiden via "windows + P" (op klavier), dan heb je op beide monitoren en beide schermen een ander beeld (je kan met de muiscursor

verlopen van het ene naar het ander scherm). - schakel eventueel de overbodige monitor uit

Ik heb geen geluid:

Zet de versterker aan
Gebruik de knop 'Input selector' om de input op 'Line' te zetten. Het rode lichtje moet branden bij de optie 'Line'.
Het lichtje bij 'Tape B monitor' moet uit staan
Regel het volume met de volumeknop

Probleem (openbaar)

**Oplossing** (openbaar)